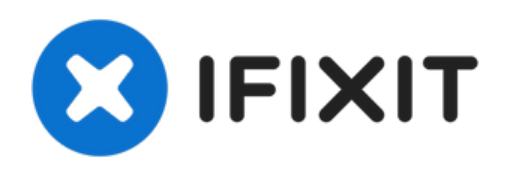

# Remplacement de la carte réseau WiFi du Panasonic Toughbook CF-29

Ce tutoriel vous montrera comment retirer la...

Rédigé par: Devon Augustus

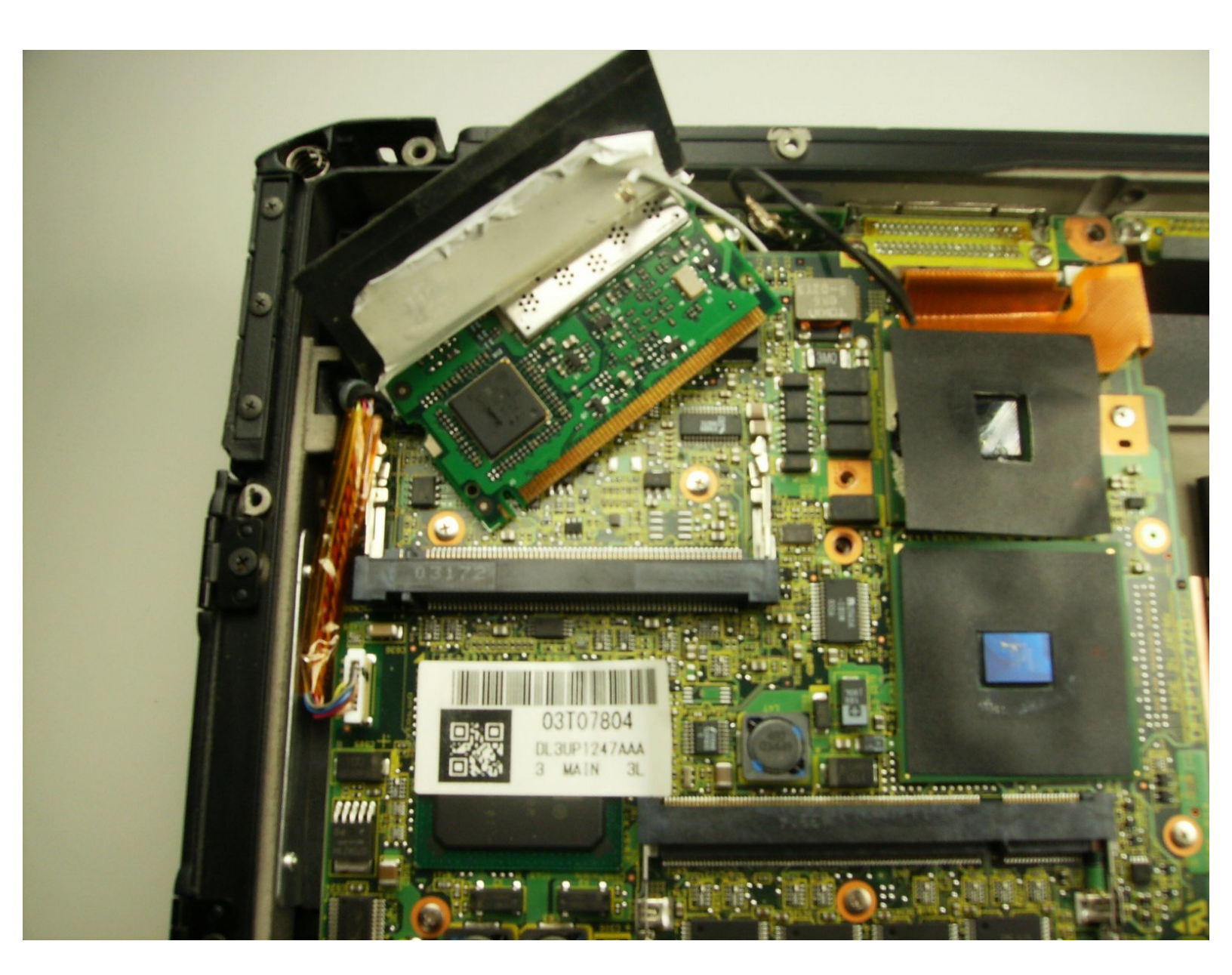

## INTRODUCTION

Ce tutoriel vous montrera comment retirer la carte réseau WiFi d'un Toughbook CF-29 de Panasonic.

## **OUTILS:**

- Phillips #1 Screwdriver (1)
- iFixit Opening Tool (1)
- Phillips 0 Screwdriver (1)

Ce document a  $\tilde{A} @ t \tilde{A} @ cr \tilde{A} @ \tilde{A} @$  le 2022-11-17 08:47:08 AM (MST).

#### Étape 1 — Batterie

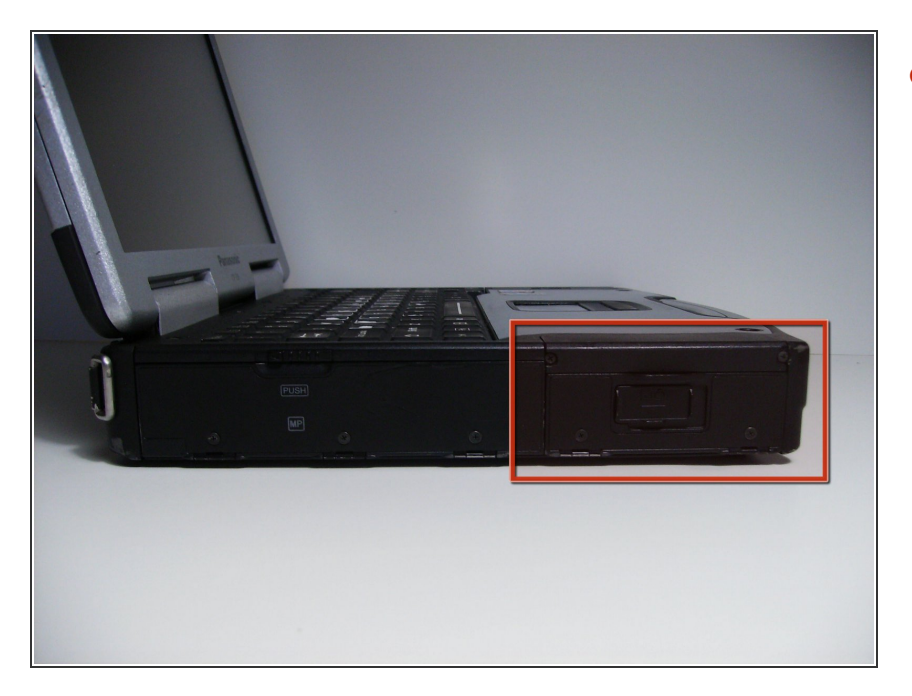

 Repérez le cache de la baie de la batterie sur le côté gauche de l'ordinateur portable.

## Étape 2

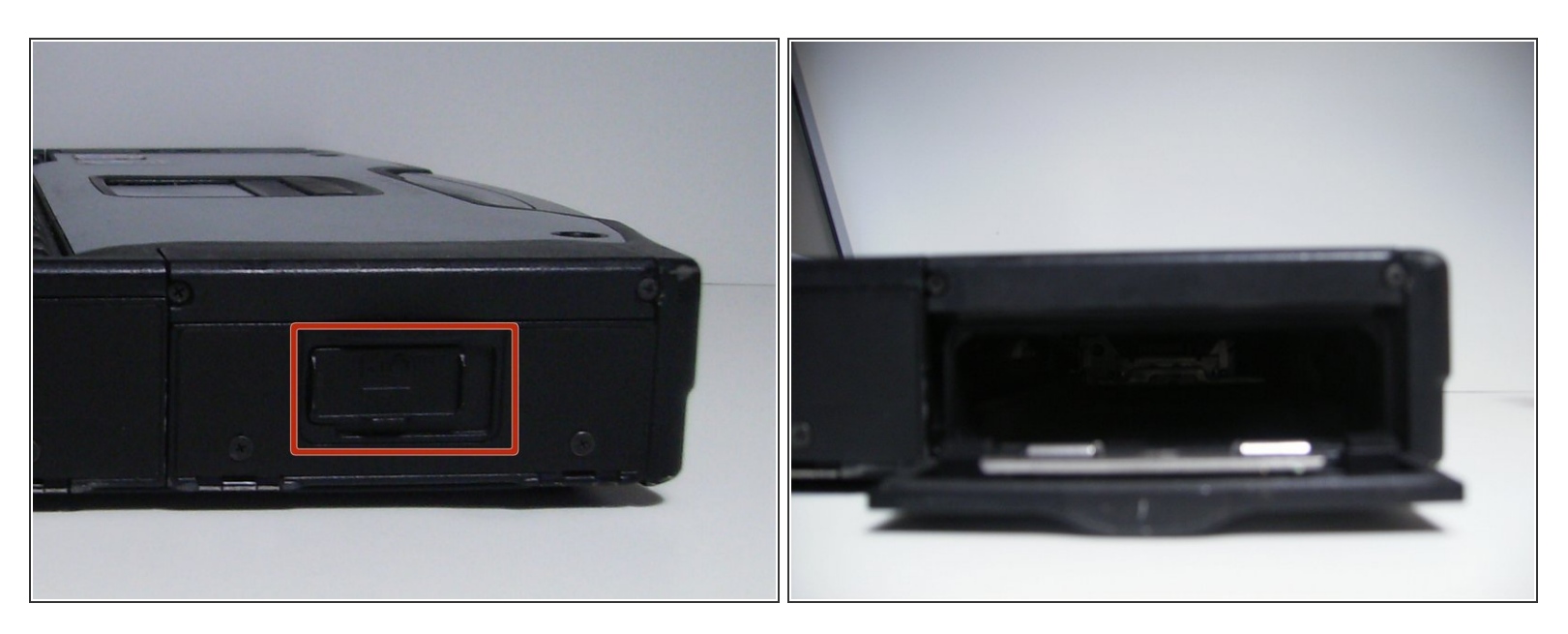

- Faites glisser le loquet vers la droite, puis vers le bas pour le déverrouiller.
- Retirez la batterie.

#### Étape 3 — Panneau arrière

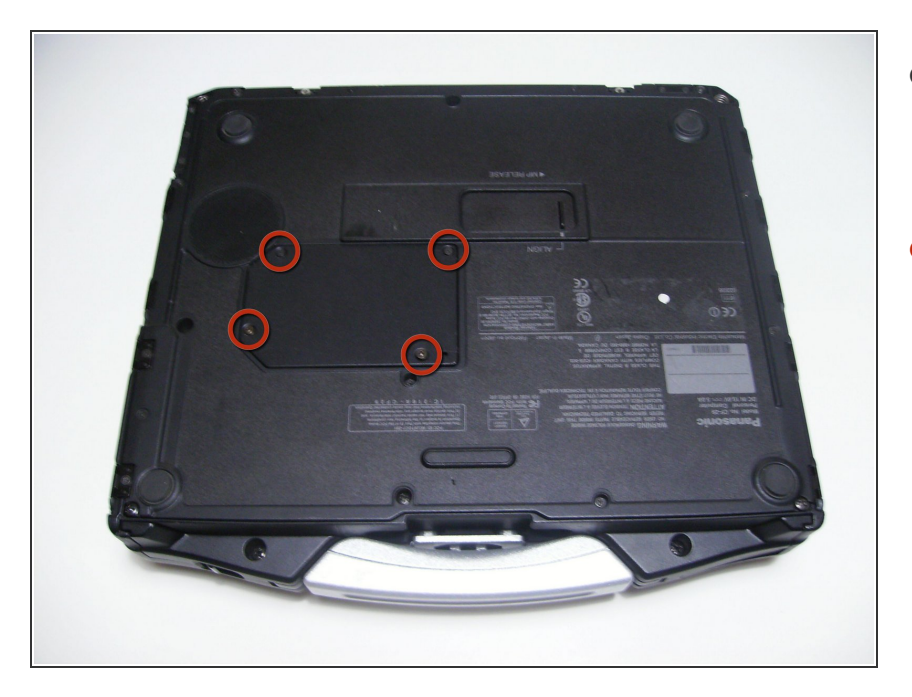

- Commencez par retourner l'ordinateur portable en orientant la poignée face à vous.
- Utilisez un tournevis cruciforme taille 0 pour retirer les 4 vis qui maintiennent en place le cache du compartiment de la RAM.

#### Étape 4

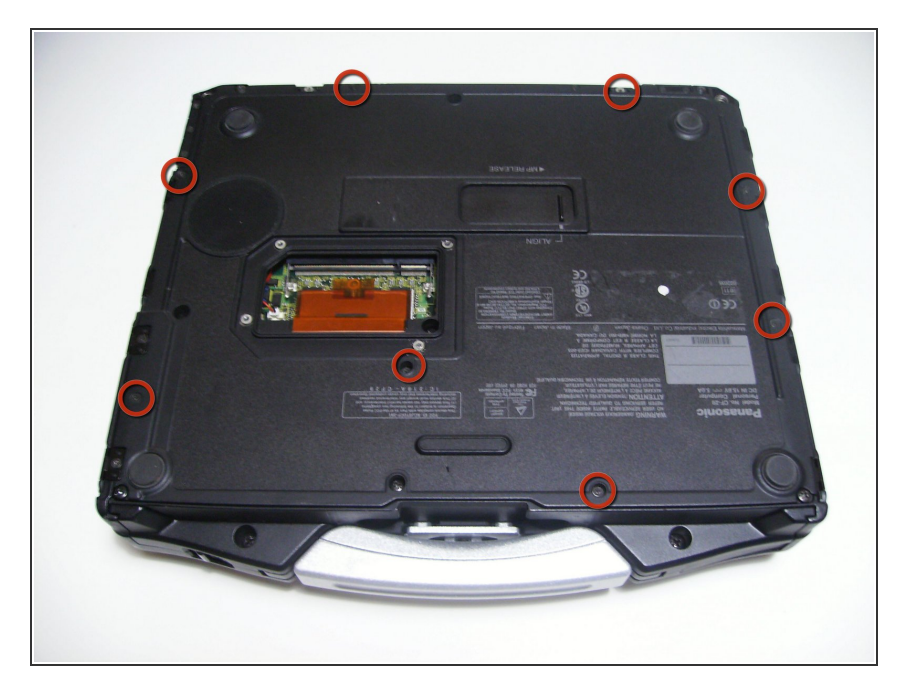

- Retirez le cache et mettez-le de côté.
- Utilisez un tournevis cruciforme taille 0 pour retirer ces 8 petites vis.

## Étape 5

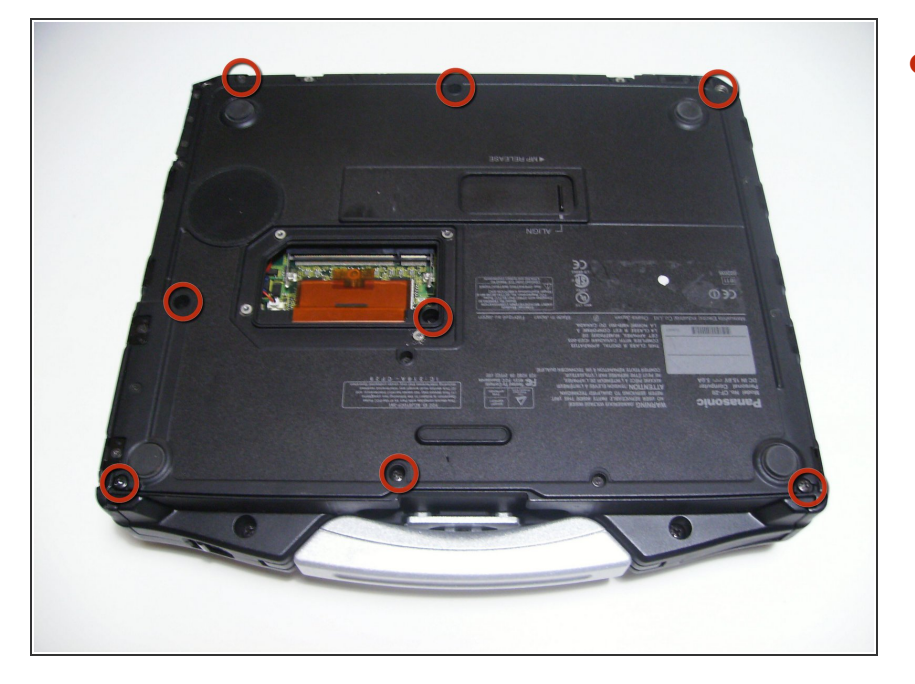

 Utilisez un tournevis cruciforme taille 1 pour retirer les 8 vis restantes.

#### Étape 6

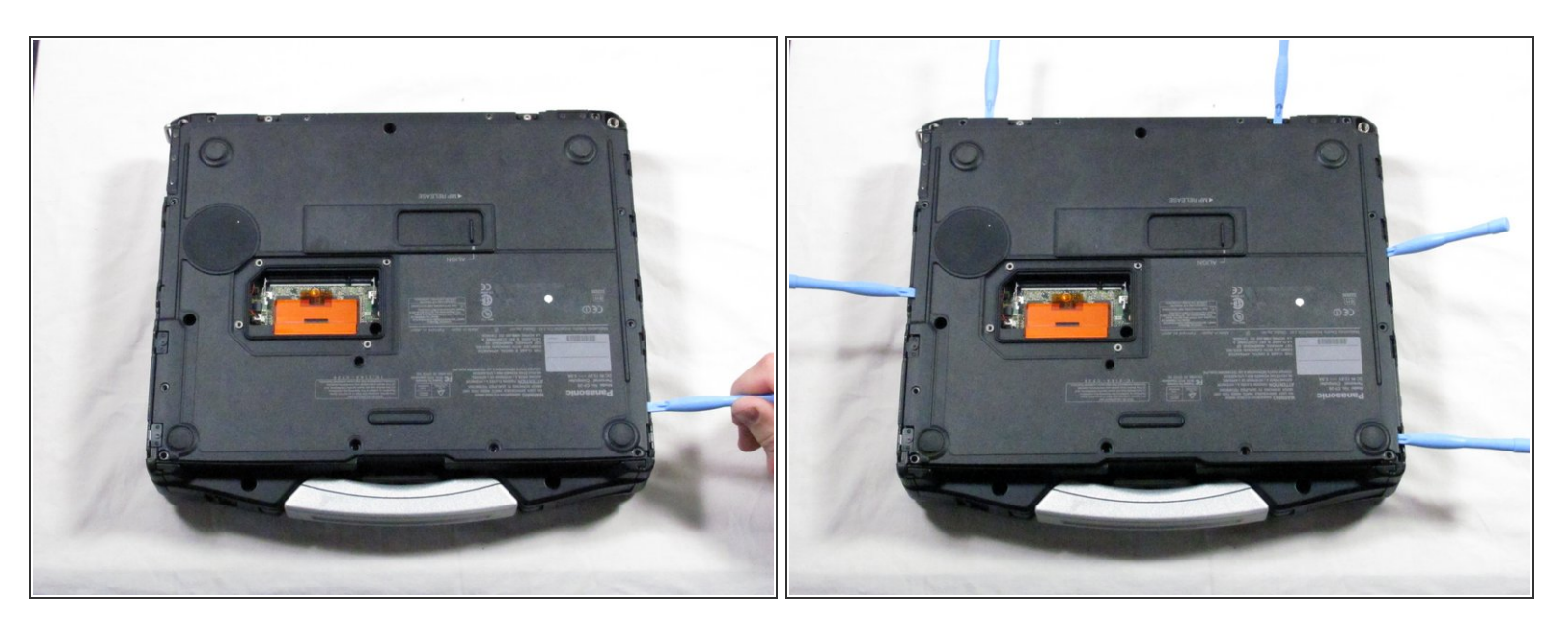

 Utilisez un outil d'ouverture en plastique pour détacher, mais NE PAS retirer le panneau arrière, car il est attaché par de l'adhésif.

#### Étape 7

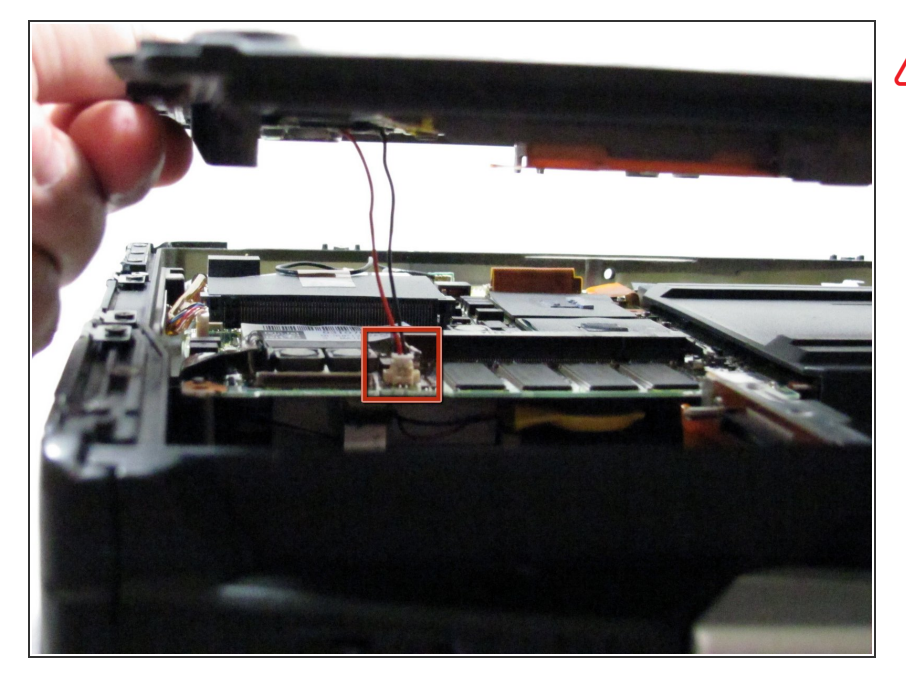

- Soyez prudent lorsque vous soulevez le panneau arrière, car vous pourriez endommager certains connecteurs.
  - Soulevez doucement le panneau de sorte que vous puissiez déconnecter les fils rouges et noirs qui connectent le haut-parleur à la carte son.

#### Étape 8

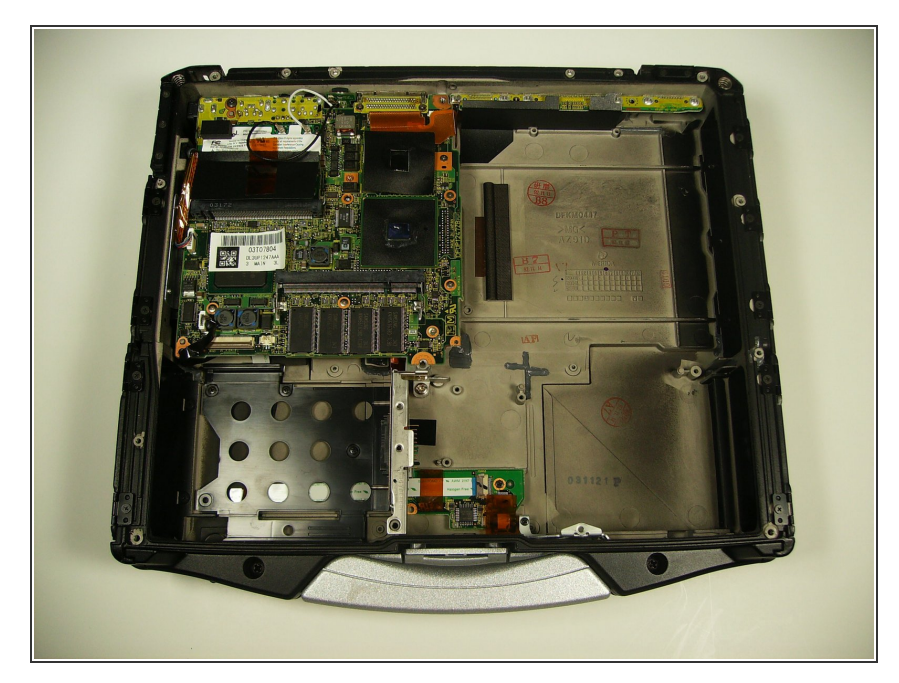

• Le panneau arrière devrait être retiré maintenant et vous pouvez accéder à l'intérieur du boitier.

#### Étape 9 — Carte réseau WiFi

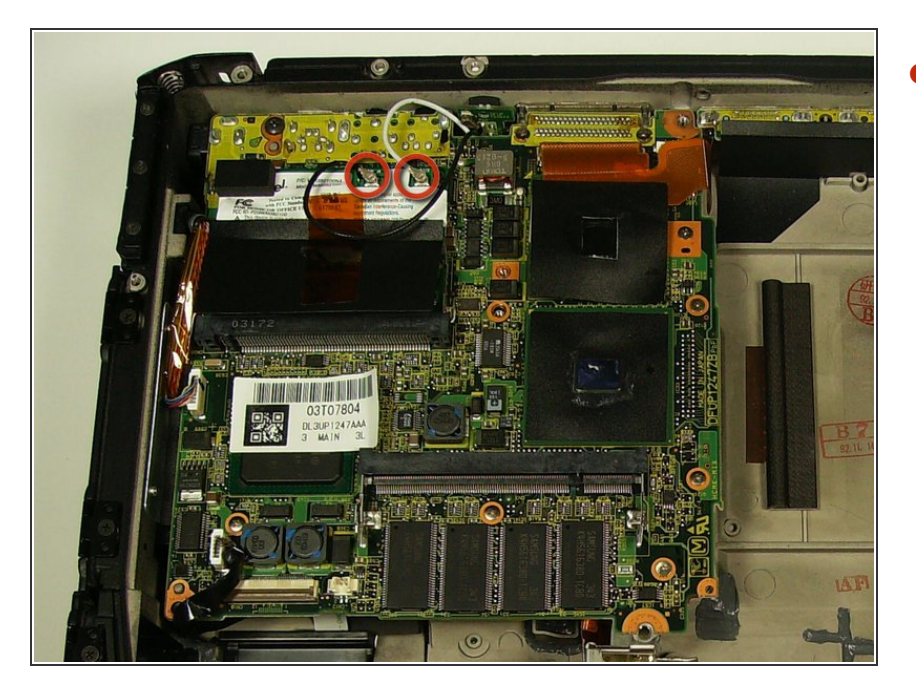

 Retirez les fils noirs et blancs attachés à la carte réseau WiFi en débranchant simplement leur connecteur.

## Étape 10

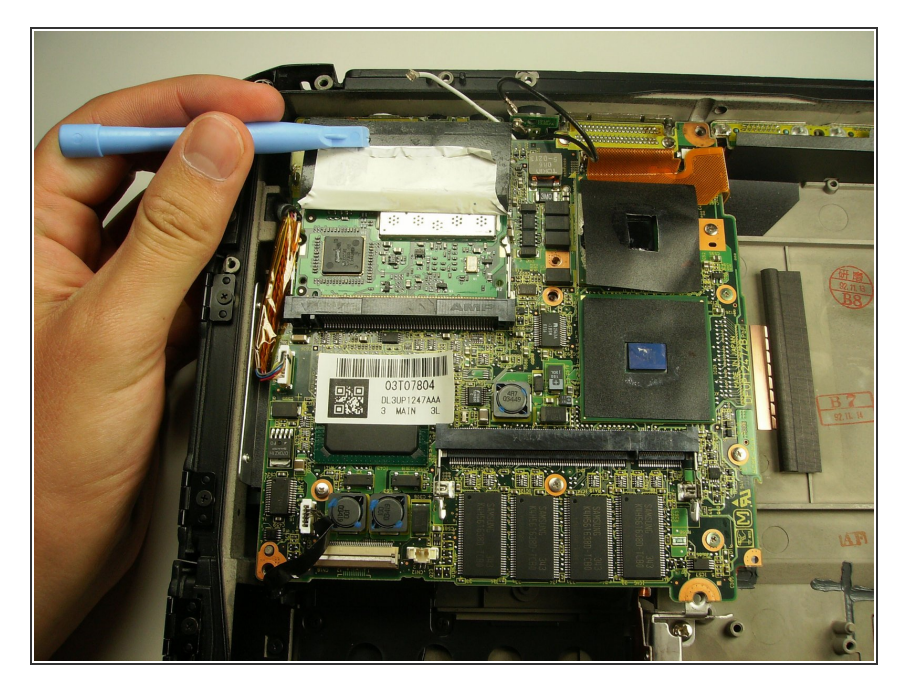

 Soulevez la protection noire pour exposer les attaches qui maintiennent la carte réseau WiFi en place.

#### Étape 11

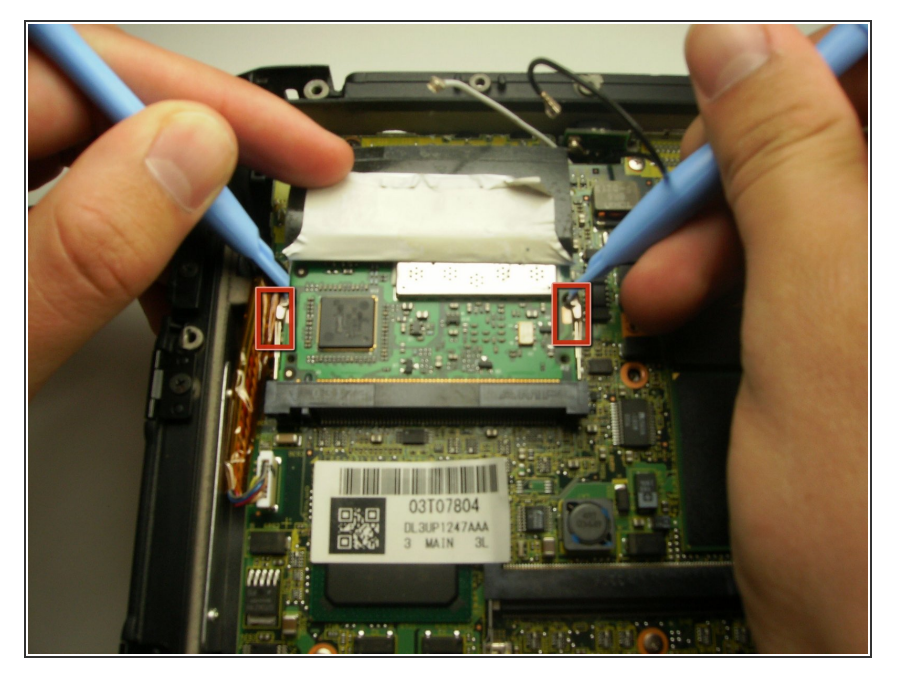

 Avec une paire d'outils d'ouverture en plastique, écartez les deux attaches de la carte électronique.

#### Étape 12

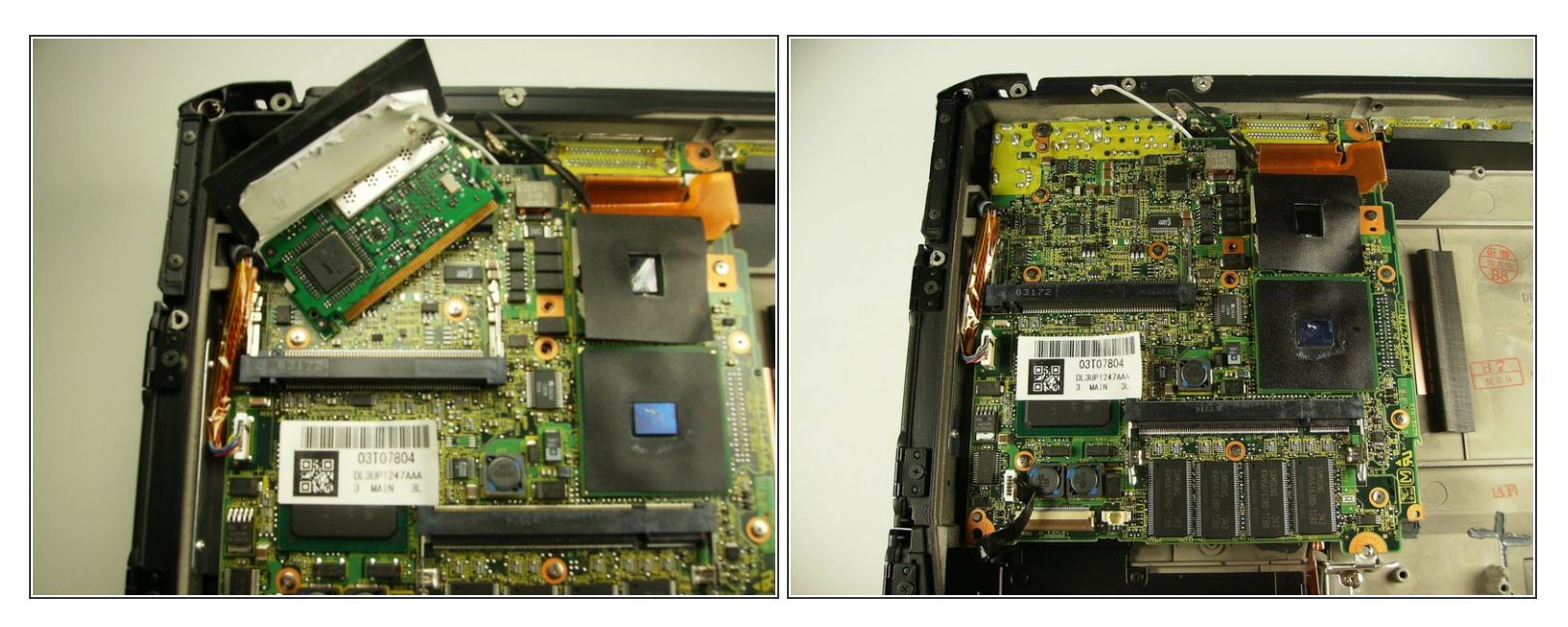

- La carte réseau WiFi devrait être maintenant détachée de la carte-mère.
- Tirez la carte électronique horizontalement pour l'éloigner de vous et la retirer de son emplacement.

Pour remonter votre appareil, suivez ces instructions dans l'ordre inverse.